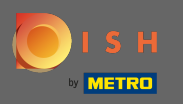

### Начиная с панели управления веб-сайта DISH, нажмите «дизайн» и «контент».

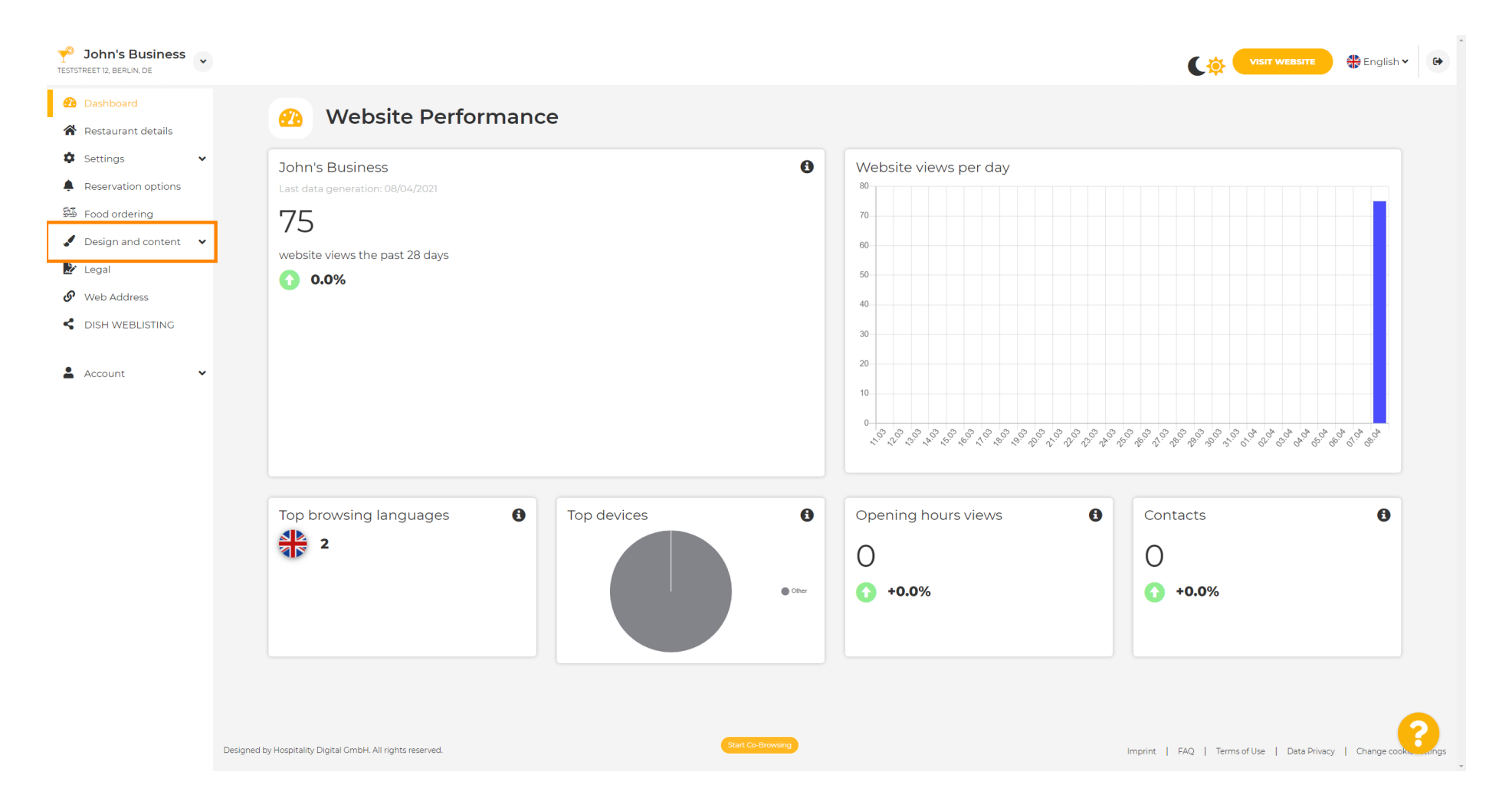

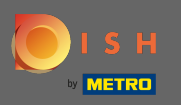

### И выберите дизайн из подменю.

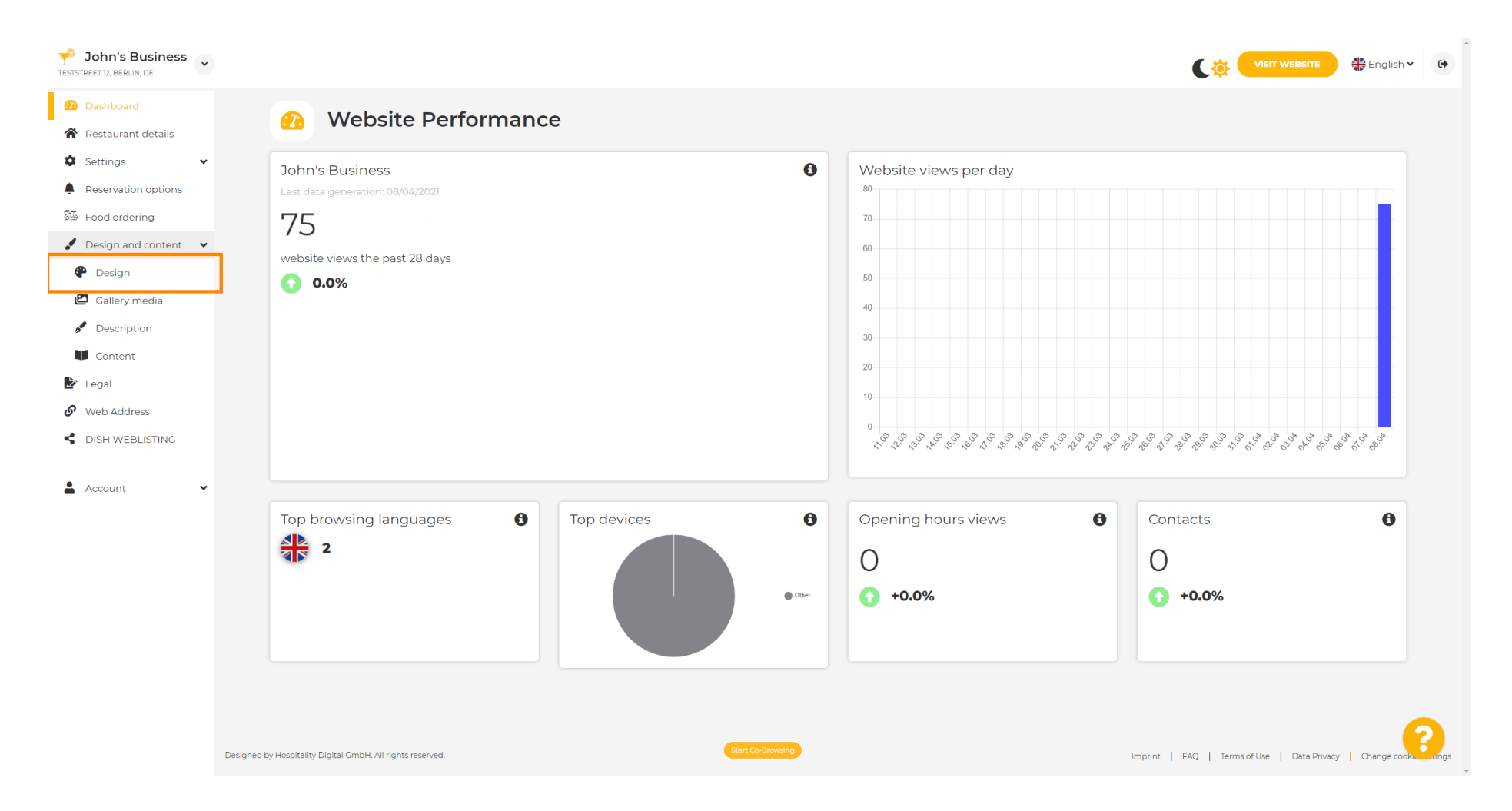

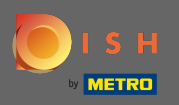

 $(\mathbf{i})$ 

В разделе «Основное изображение и цвет» теперь можно выбирать цветовые профили, содержащие набор различных цветов. Примечание. Это обновит тему вашего сайта.

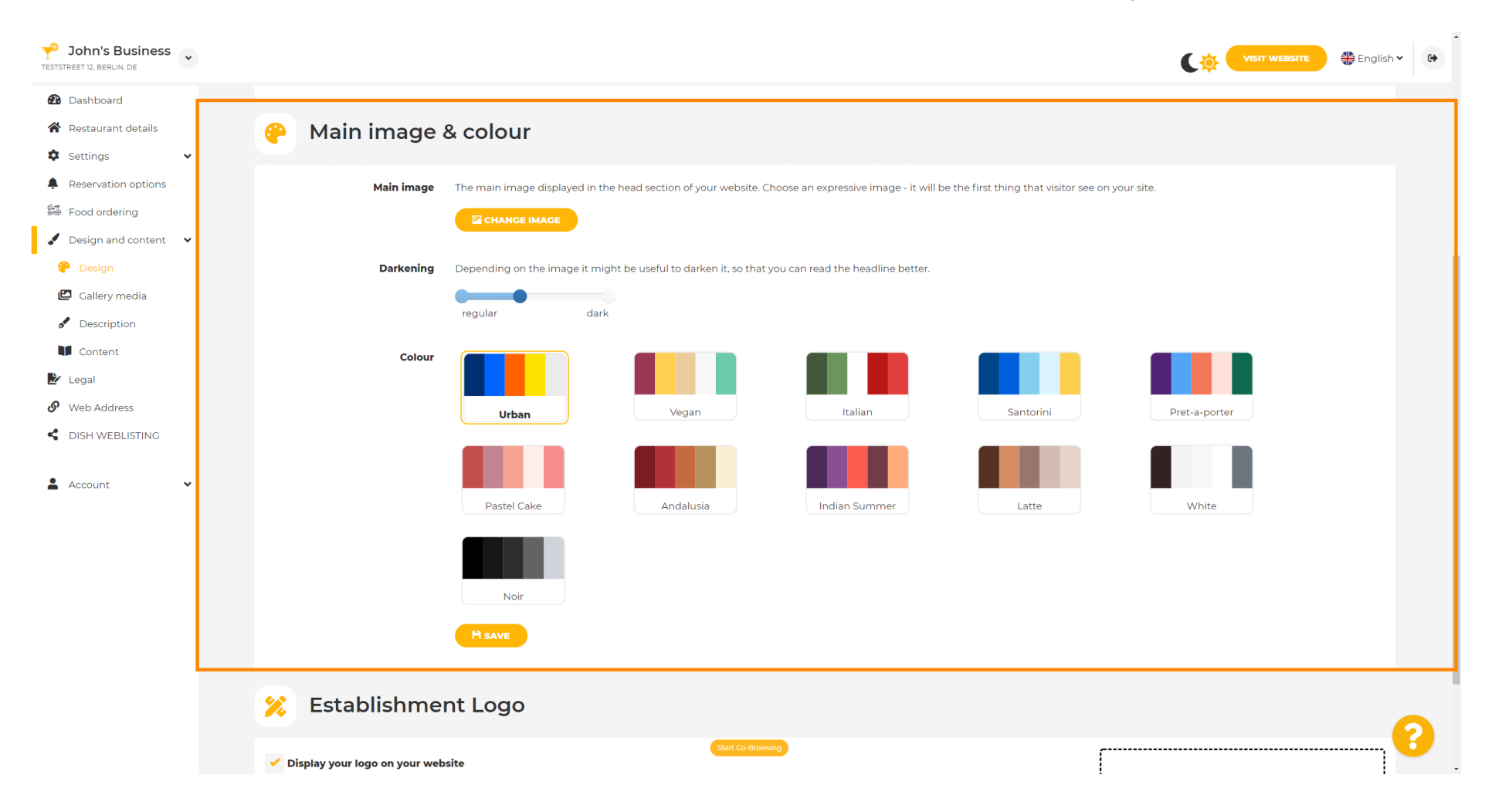

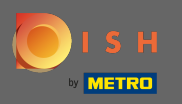

## Нажмите на цветовой профиль , который вы предпочитаете.

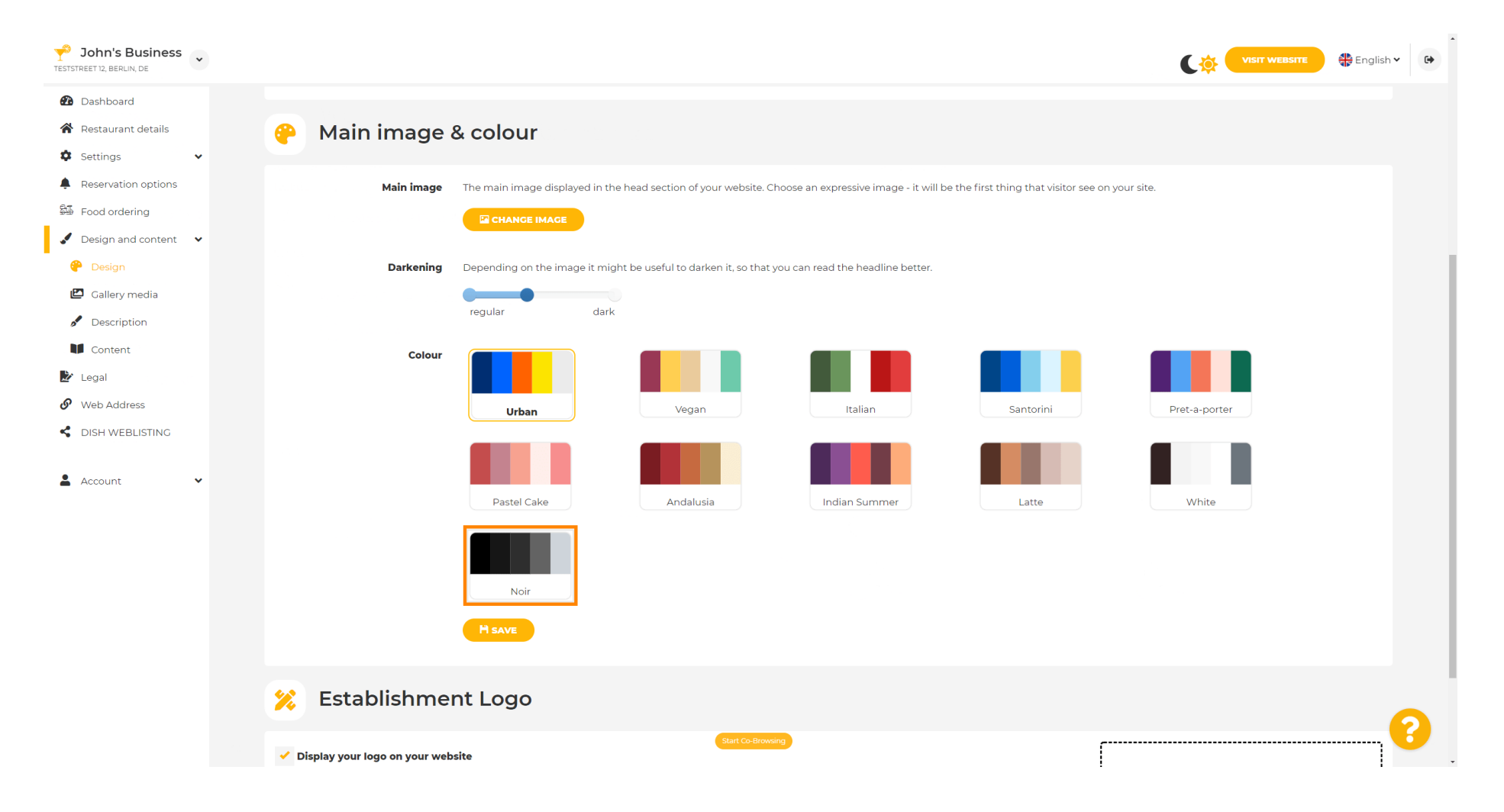

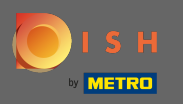

## Чтобы активировать новый набор цветов для веб-сайта, нажмите « Сохранить » .

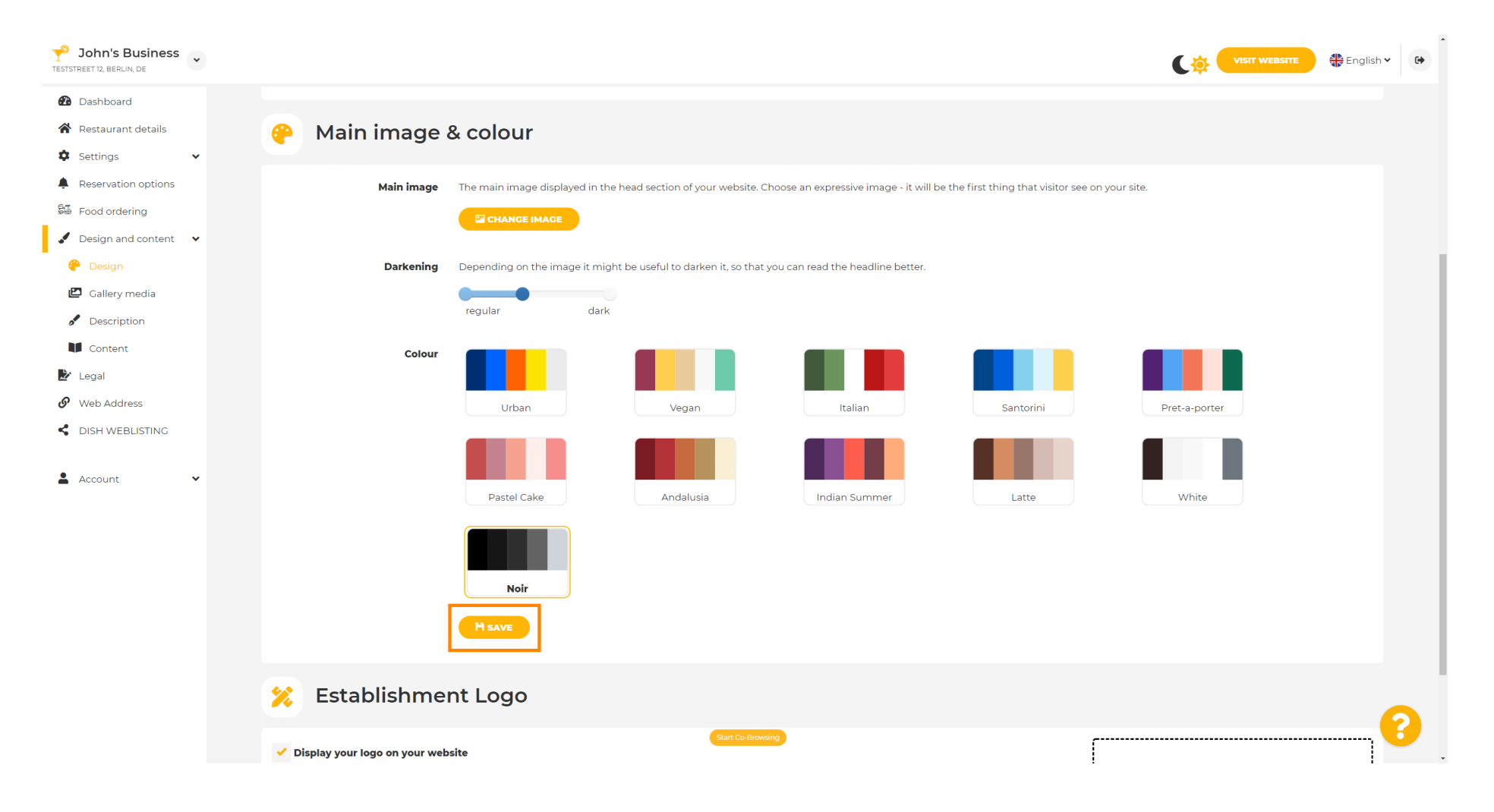

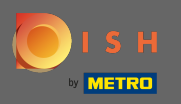

**(i)** 

# Вот и все! Вы успешно изменили тему своего веб-сайта.

| John's Business          |                                                                                                    | VISIT WEBSITE 🕀 English 🗸 🚱                    |
|--------------------------|----------------------------------------------------------------------------------------------------|------------------------------------------------|
| Dashboard                |                                                                                                    | ✓ Theme successfully changed.                  |
| 😭 Restaurant details     | 😛 Main image & colour                                                                                              |                                                |
| Settings                 |                                                                                                    |                                                |
| Reservation options      | Main image The main image displayed in the head section of your website. Choose an expressive image - it will be   | the first thing that visitor see on your site. |
| 🕮 Food ordering          |                                                                                                    |                                                |
| 🖌 Design and content 🛛 🗸 |                                                                                                    |                                                |
| 🕐 Design                 | <b>Darkening</b> Depending on the image it might be useful to darken it, so that you can read the headline better. |                                                |
| 🖾 Gallery media          | regular dark                                                                                                    |                                                |
| 🖋 Description            |                                                                                                    |                                                |
| Content                  |                                                                                                    |                                                |
| 🖄 Legal                  |                                                                                                    |                                                |
| 6 Web Address            | Urban Vegan Italian                                                                                                | Santorini Pret-a-porter                        |
| S DISH WEBLISTING        |                                                                                                    |                                                |
| 🛔 Account 🗸 🗸            |                                                                                                    |                                                |
|                          | Pastel Cake Andalusia Indian Summer                                                                                | Latte White                                    |
|                          | Noir                                                                                                    |                                                |
|                          |                                                                                                    |                                                |
|                          | H SAVE                                                                                                    |                                                |
|                          | 羧 Establishment Logo                                                                                               | 9                                              |
|                          | Start Co-Browsing                                                                                                  |                                                |